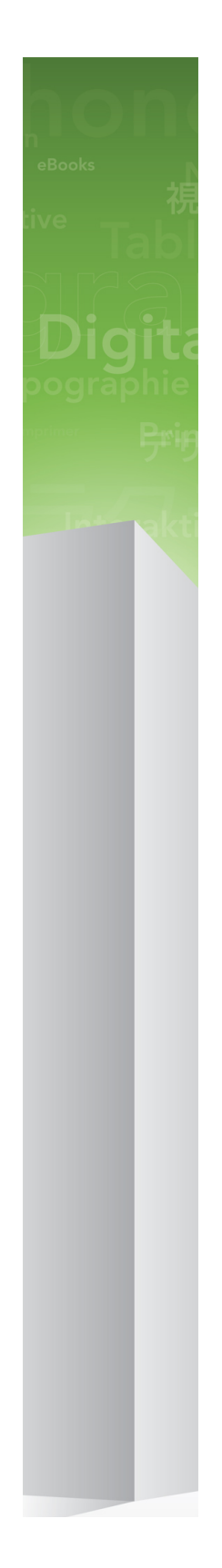

# QuarkCopyDesk 9.5.3 읽어 보기

### 목차

| QuarkCopyDesk 9.5.3 읽어보기4           |
|-------------------------------------|
| 시스템 요구사항                            |
| 설치: Mac OS X                        |
| 설치하기: Windows                       |
| 업그레이드9                              |
| 업데이트10                              |
| QLA 설치 하기 혹은 업그레이딩 하기11             |
| 등록검증12                              |
| 설치 제거하기                             |
| 이 버전의 변경 사항14<br>알려진 문제점과 해결된 문제점14 |
| Quark에 문의                           |

| 법률적 공지 |  | 16 |
|--------|--|----|
|--------|--|----|

### QuarkCopyDesk 9.5.3 읽어보기

QuarkCopyDesk®는 강력하고 적합한 타이포그래픽 및 이미지 편집 도구로 기사에서 사용 되는 텍스트와 이미지 편집을 지원합니다. QuarkCopyDesk는 QuarkXPress® 프로젝트의 기사를 작업하는 독립 어플리케이션으로 혹은 대규모 편집 작업흐름 시스템 내에서 일부분 으로 사용할 수 있습니다.

### 시스템 요구사항

### 시스템 요구사항: Mac OS X

소프트웨어

• Mac OS X® 10.7.5 (Lion), Mac OS X 10.8.x (Mountain Lion)

하드웨어

- Mac® Intel® 프로세서
- 2GB RAM 이상
- 2GB 하드 디스크 공간

선택사항

- 등록검증을 위한 인터넷 연결
- DVD 설치를 위한 DVD-ROM 드라이브 (다운로드 인스톨하는 경우 불필요함)

### 시스템 요구사항: Windows

소프트웨어

- Microsoft® Windows® 7(32 및 64비트) SP1 또는 Windows 8(32 및 64비트)
- Microsoft .NET Framework 4.0

하드웨어

- 2GB RAM 이상
- 2GB 하드 디스크 공간

선택사항

- 등록검증을 위한 인터넷 연결
- DVD 설치를 위한 DVD-ROM 드라이브 (다운로드 인스톨하는 경우 불필요함)

### 설치: Mac OS X

QuarkCopyDesk를 업데이트하려면:

- 1 Disable any virus protection software. If you are concerned about a virus infecting your computer, run a virus check on the installer file, then disable your virus detection software.
- 2 Double-click the installer icon and follow the instructions on the screen.

#### 자동 설치 수행하기

자동 설치 기능은 사용자가 단계별 지침을 따르지 않고도 네트워크를 통해 컴퓨터에 QuarkCopyDesk를 설치하게 해 줍니다. 이 기능은 수동 설치가 번거로울 때 큰 그룹 설치에 유용합니다.

자동 설치 준비: Mac OS X

Mac OS X 사용자가 컴퓨터에서 자동 설치를 수행할 수 있도록 하려면 관리자가 다음과 같 이 수정해야 합니다.

- 1 인스톨러가 포함된 디스크 또는 디스크 이미지에서 모든 파일을 로컬 하드 디스크의 빈 폴 더에 복사합니다.
- 2 인스톨러의 로컬 복사본을 사용하여 로컬 하드 디스크에 QuarkCopyDesk를 설치합니다. 인스톨러에서 인스톨러가 있는 폴더에 "QuarkCopyDesk Setup.xml" 파일을 생성합니다.
- 3 인스톨러와 "QuarkCopyDesk Setup.xml" 파일이 포함된 폴더를 QuarkCopyDesk 설치 라 이센스가 있는 사용자와 공유합니다.
- 자동 설치 수행: Mac OS X

Mac OS X에서 자동 설치를 수행하려면 최종 사용자가 다음 단계를 수행해야 합니다.

- 1 "QuarkCopyDesk Setup.xml" 파일이 포함된 인스톨러 폴더를 컴퓨터로 복사합니다.
- 2 QuarkCopyDesk 인스톨러 아이콘을 더블 클릭하고, 화면의 지시를 따릅니다.

### 설치하기: Windows

QuarkCopyDesk 설치하기:

- 1 바이러스 보호 소프트웨어를 비활성 합니다. 만약 컴퓨터에 바이러스가 감염되는 것을 염 려한다면, 인스톨러 파일에서 바이러스 확인을 실행 한 후 바이러스 축출 소프트웨어를 비 활성 시킵니다.
- 2 인스톨러 아이콘을 더블 클릭하고, 화면의 지시를 따릅니다.

#### 자동 설치 수행하기

자동 설치 기능은 사용자가 단계별 지침을 따르지 않고도 네트워크를 통해 컴퓨터에 QuarkCopyDesk를 설치하게 해 줍니다. 이 기능은 수동 설치가 번거로울 때 큰 그룹 설치에 유용합니다.

#### 무인 설치 준비하기 : Windows

Windows 사용자가 컴퓨터에 무인 설치를 할 수 있게 하기 위해서는, 관리자는 반드시 다음 의 변경사항을 따라야 합니다:

- 로컬 하드의 빈 폴더에 인스톨러를 포함하는 디스크 혹은 디스크 이미지 전체를 복사합니다.
- 2 로컬에 복사된 인스톨러를 이용하여, QuarkCopyDesk 를 로컬 하드 디스크에 설치합니다. 인스톨러는 "QuarkCopyDesk Setup.xml" 파일을 인스톨러가 위치한 폴더에 생성합니다.
- 3 텍스트 편집기에서 "silent.bat" 를 열기하여, "QuarkCopyDesk Setup.xml" 파일의 경로가 첫 번째 라인이 다음의 '[network path of setup.exe file]' /s /v'/qn' 과 같은지를 확인합니다.
- 4 인스톨러를 포함하는 폴더와 QuarkCopyDesk 파일을 설치할 수 있는 라이센스가 있는 사 용자와 "QuarkCopyDesk Setup.xml" 을 공유합니다.

#### 무인 설치: Windows

Windows에서 무인 설치를 실행하기 위해서는 다음의 단계를 진행하여 주십시오: Windows

- 1 "QuarkCopyDesk Setup.xml" 를 포함하는 공유된 폴더와 "silent.bat" 파일을 탐색합니다.
- 2 "silent.bat" 을 더블 클릭하고, 스크린의 지시를 따릅니다.

설치 이후 파일 추가 하기: Windows

설치 후 파일을 추가하려면:

- 1 "setup.exe" 아이콘을 더블 클립 합니다.
  - 설치 대화 상자가 나타납니다.
- 2 다음 클릭합니다.
  - 프로그램 유지보수 화면이 나타납니다.
- 선택된 파일의 설치를 위하여 변경 을 클릭합니다. 신규 파일을 설치하거나 이전에 설치된 파일을 제거할 수 있습니다.
- 설치 파일과 관련한 작은 이슈의 바로 잡기는 복구를 클릭합니다. 유실 혹은 손상된 파일, 간단한 설치 혹은 등록 입력 이슈에 해당한다면 이 선택사항을 사용합니다.
- 3 다음 클릭합니다.
- 만약 이전 대화 상자에서 변경을 클릭하면, 사용자 설정 화면이 나타납니다. 해당의 수정을 하기 위해, 다음을 클릭합니다. 프로그램 변경 준비 화면이 나타납니다.
- 만약 이전 대화 상자에서 복구를 클릭하면, 프로그램 복구 준비 화면이 나타납니다.
- 4 설치를 클릭합니다.
- 5 과정이 완료되고 시스템에 등록 되면, 완료 클릭합니다.

### 업그레이드

QuarkCopyDesk를 이 버전으로 업그레이드하려면

- 바이러스 방지 소프트웨어를 모두 끕니다. 컴퓨터가 바이러스에 감염되는 것이 걱정된다면
  인스톨러 파일에 대해 바이러스 검사를 실행한 다음 바이러스 감지 소프트웨어를 끕니다.
- 2 인스톨러 아이콘을 더블 클릭하고, 화면의 지시를 따릅니다.
- Windows: 인증 코드 화면이 표시되면 설치 유형 드랍 다운 메뉴에서 업그레이드를 선택합니다. 업그레이드 인증 코드가 있으면 인증 코드 입력 필드에 입력합니다. 업그레이드 인증 코드가 없는 경우에는 인증 코드 얻기 를 클릭하여 Quark 웹 사이트로 이동하고 화면의 지시사항에 따라 인증 코드를 얻은 다음 인증 코드 입력 필드에 인증 코드를 입력합니다.
- Mac OS X: 아직은 인증 코드를 요구하지 않습니다. 코드는 어플리케이션을 처음 실행할 때 입력합니다.
- 3 계속을 클릭하고 화면의 지시를 따릅니다.
- ➡ 인스톨러가 새로운 QuarkCopyDesk 복사본을 설치합니다. 새 버전이 이전 버전을 대치하 지는 않습니다.

## 업데이트

이 인스톨러는 QuarkCopyDesk 9.x의 이전 버전을 해당 버전으로 업데이트합니다. QuarkCopyDesk를 업데이트하려면:

- 바이러스 방지 소프트웨어를 모두 끕니다. 컴퓨터가 바이러스에 감염되는 것이 걱정된다면
  인스톨러 파일에 대해 바이러스 검사를 실행한 다음 바이러스 감지 소프트웨어를 끕니다.
- 2 Make a copy of the application folder on your hard drive to ensure that you have a working copy of the software if you encounter issues during the update.
- 3 설치 이후에 어플리케이션 및 어플리케이션의 이름이 변경되지 않았는지 확인합니다.
- 4 인스톨러 아이콘을 더블 클릭하고, 화면의 지시를 따릅니다.
- Windows: 인스톨러로 QuarkCopyDesk 의 설치된 제품을 찾아 해당 버전으로 업데이트 합니다.
- *Mac OS X*: 만약 QuarkCopyDesk의 제품이 기본 위치에 설치되어 있다면, 인스톨러로 해 당 제품을 업데이트할 것입니다. QuarkCopyDesk의 제품을 기본 위치가 아닌 곳에 설치하 였고, 업데이트하기를 원하신다면, 해당 화면이 나타날 때 사용자화를 클릭하고, 어플리케 이션의 위치를 클릭한 다음 기타를 선택해 실제 설치 위치를 탐색합니다.

## QLA 설치 하기 혹은 업그레이딩 하기

Quark® License Administrator (QLA)는 Quark 제품의 라이센스를 관리하는 소프트웨어 입니다. 만약 교육 사이트 라이센스 혹은 상업 사이트 라이센스 를 구매하셨다면, QuarkCopyDesk 구매 시에 QLA CD-ROM을 받았을 것입니다. QLA는 설치 전에 반드시 네 트웨크를 설치하여야만 합니다.

만약 QLA가 이미 설치되고, QuarkCopyDesk 설치되어있다면, 라이센스 서버 세부사항 대 화 상자에 등록 정보를 입력하여 주십시오. 진행 전에, 아래의 필요한 정보 사항을 확인하여 주십시오:

- 라이센스 서버 호스트 이름 혹은 IP 주소: 라이센스 서버 생성을 위한 IP 주소 혹은 서버 이 름을 입력하여 주십시오. 라이센스 서버는 라이센스 클라이언트에서 요청되어 조정됩니다.
- 라이센스 서버 포트: 라이센스 서버 포트를 위한 포트 값을 입력하여 주십시오. 이 포트 번 호는 온라인으로 QLA 소프트웨어가 등록될 때 결정됩니다. 라이센스 서버 포트는 지정된 포트 번호를 통하여 포트를 통하여 소통합니다.
- 백업 라이센스 서버 호스트 이름 혹은 IP 주소: 백업 라이센스 서버 생성을 위한 IP 주소 혹 은 서버 이름을 입력하십시오.
- 백업 라이센스 서버 포트: 백업 라이센스 서버 포트를 위한 값을 입력하십시오.

## 등록검증

단일 사용자용 QuarkCopyDesk는 등록검증이 필요합니다. QuarkCopyDesk를 실행할 때 등록검증하려면 즉시 등록 검증 *(Windows)* 또는 계속 *(MAC OS X)*을 클릭합니다.

QuarkCopyDesk를 실행할 때 등록검증하지 않으려면 취소를 클릭합니다. QuarkCopyDesk 는 등록검증을 할 때까지 어플리케이션 실행 시마다 등록검증 옵션을 표시합니다.

QuarkCopyDesk를 등록검증하지 않은 상태로는 설치 후 30일 동안 사용할 수 있습니다. 30 일이 지나면 제품이 데모 모드로 실행되며 전체 버전을 실행하려면 등록검증이 필요합니다.

➡ 온라인으로 등록검증할 수 없는 경우에는 *Quark에 문의*에서 연락 정보를 참조하십시오.

### 설치 제거하기

➡ 제거 프로그램이 실행 중인 프로그램을 발견하면, 경고가 나타납니다. 프로그램을 제거하 기 전에 응용 프로그램을 닫으십시오.

### 언인스톨: Mac OS X

QuarkCopyDesk를 언인스톨하려면 하드 드라이브에서 "Applications" 폴더나 QuarkCopyDesk 를 설치한 폴더를 열고 QuarkCopyDesk 폴더를 휴지통으로 드래그합니다.

#### 설치 제거하기: Windows

QuarkCopyDesk 설치 제거하기:

- 1 시작 > 모든 프로그램 > QuarkCopyDesk > Uninstall 선택합니다.
- 2 예를 클릭합니다. 언인스롤러가 설치 제거를 위해 필요한 정보를 모으고 난뒤 QuarkCopyDesk 어플리케이션 폴더가 삭제될 것이라는 경고가 나타날 것입니다.
- 3 계속을 원하면 예를 혹은 취소를 원하면 아니오를 클릭합니다.
- ➡ 또한 인스톨러를 다시 실행하여 설치제거를 할 수 있습니다.

## 이 버전의 변경 사항

버전 9.5.3의 QuarkCopyDesk는 해결된 문제에 대한 유지 관리 릴리즈이며 버그 수정이 포 함되어 있습니다.

알려진 문제점과 해결된 문제점

이 버전의 소프트웨어에서 알려진 문제점과 해결된 문제점 목록을 보려면 *www.quark.com, euro.quark.com* 또는 *quark.com/jp*의 Quark 웹 사이트를 방문하십시오. 알려진 문제점과 해결된 문제점 목록을 포함한 제품 문서는 지원 > 제품 문서에서 확인할 수 있습니다.

### Quark에 문의

지원 포털에서는 지원 티켓을 기록하고, 티켓을 추적하고, 상태 알림을 받고, 기술 지원 담 당자와 대화하고, 기술 문서를 검색하고, 제품 문서에 접근할 수 있습니다.

QuarkXPress와 App Studio에서 Quark Enterprise Solutions까지의 모든 Quark 소프트웨어 와 관련된 문서에 직접 접근할 수 있으면 질문에 대한 대답을 편리하게 찾을 수 있습니다. 지원 팀 역시 지원 포털이나 유지 관리 고객용 전화를 통해 도움을 제공할 수 있습니다.

현재 Quark 고객으로 유지 또는 지원 계약이 있는 경우, 지원 계정은 이미 등록된 이메일 계 정을 사용하여 설정되어 있습니다. 지원 계약이 없는 경우에는 한 건에 대한 지원을 구매하 여 문제를 해결할 수 있습니다. 지원되는 제품을 구매 또는 등록한 경우에는 처음 90일 동 안 무료 지원을 받을 수 있습니다.

#### 아메리카

세부사항은 지원 웹 사이트 www.quark.com/support을 확인하시기 바랍니다.

#### 아메리카 외

아메리카 외 지역에서 내 지원 계정에 접근하려면 다음 사이트에 방문하시기 바랍니다.

지원 웹 사이트

- 프랑스 www.quark.com/fr/support
- 독일 www.quark.com/de/support

### 법률적 공지

©2022 Quark Software Inc. 그리고 라이센스 저작권자가 모든 권리를 갖습니다.

다음 U.S 특허 번호: 5,541,991; 5,907,704; 6,005,560; 6,052,514; 6,081,262; 6,633,666 B2; 6,947,959 B1; 6,940,518 B2; 7,116,843; 7,463,793; 그리고 다른 특허에 의거하여 보호 를 받습니다.

Quark, Quark 로고, QuarkXPress 및 QuarkCopyDesk는 Quark Software Inc.와 미국 및/또 는 다른 나라에 있는 제휴사들의 상표이거나 등록 상표입니다. 모든 다른 마크는 해당 소유 자의 자산입니다.